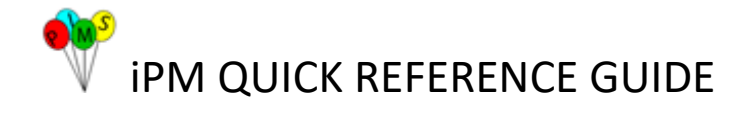

## **Inpatient Contact Tracing**

Contact tracing is a way of slowing the spread of infections by identifying people who have been in contact with an infectious person. The following Quick Reference Guide (QRG) outlines how to use **iPM** to assist in the **Contact Tracing Process** for Inpatient Admissions, Transfers (Ward and Beds) and Discharges from a Hospital Facility.

This procedure should be conducted under the guidance from the Infection Control Service at your facility.

## Procedure:

1. Search for the Patient - Click on Patient Search Icon (In Red Box) on the menu bar

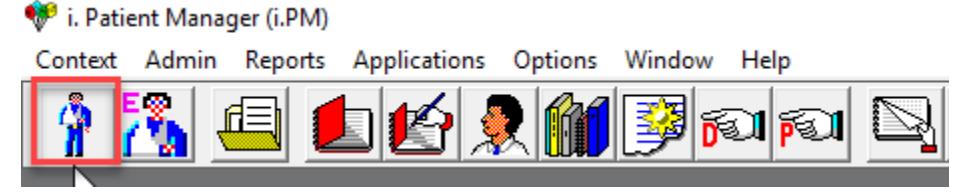

2. Enter the Patients Medical Record Number (MRN) or Patients Name, DOB & Sex – Then click 'Okay'

| Administrative Patient Search X                             |                 |  |  |  |  |  |  |  |  |
|-------------------------------------------------------------|-----------------|--|--|--|--|--|--|--|--|
| Name and Identifier Age and Sex Address Other Location      | ОК              |  |  |  |  |  |  |  |  |
| Patient ID type: (Any)  Patient ID: 11138119 Alian          | Cancel<br>Clear |  |  |  |  |  |  |  |  |
| Surname: Swap Names                                         |                 |  |  |  |  |  |  |  |  |
| Carer <u>r</u> elationship: (Any)                           |                 |  |  |  |  |  |  |  |  |
| Personal <u>c</u> arer: <u>Set</u> Quick Registrations Only |                 |  |  |  |  |  |  |  |  |

3. Patient is returned from the search

| 11138119 PATIENT, Contact (Mr) |                                                                              |                  |      |               |                                            |          |               |                |  |          |
|--------------------------------|------------------------------------------------------------------------------|------------------|------|---------------|--------------------------------------------|----------|---------------|----------------|--|----------|
| GP                             | Buchanan Janelle (Dr)                                                        |                  |      |               |                                            |          |               |                |  |          |
| Address                        | Address 85 Smith Street, Randwick North, NSW, Australia, 2031 Phone 93824711 |                  |      |               |                                            |          |               |                |  | 93824711 |
| Patient ID                     |                                                                              | Name             | Sex  | Date of Birth | Address                                    | Phone    | Date of Death | Alternate ID's |  |          |
| 👗 11138119                     | 3                                                                            | Patient, Contact | Male | 01/01/1990    | 85 Smith Street, Randwick North, NSW, 2031 | 93824711 |               |                |  |          |

4. Right click on the hightlighted patient to open a drop-down menu. Move cursor down to 'Inpatients' to open a submenu. Select 'Inpatient History' by clicking on it.

| Patient ID | Name             | Sex  | Date of Birth | Address                        |                                            |      | Phone             | Date of Death |  |
|------------|------------------|------|---------------|--------------------------------|--------------------------------------------|------|-------------------|---------------|--|
| 11138119   | Patient, Contact | Male | 01/01/1990    | OF Smith Street Dandwick Marth | MCV/7                                      | 2031 | 93824711          |               |  |
|            |                  |      |               | Cancer Registry                | >                                          |      |                   |               |  |
|            |                  |      |               | Documents                      | >                                          |      |                   |               |  |
|            |                  |      |               | General                        | >                                          |      |                   |               |  |
|            |                  |      |               | Inpatients                     |                                            | AD   | т                 |               |  |
|            |                  |      |               | Outpatients                    | Inpatient History     Patient Certificates |      |                   |               |  |
|            |                  |      |               | Patient                        |                                            |      | ient Certificates |               |  |
|            |                  |      |               | Patient Document Tracking      | >                                          | Qu   | ick Provider Spe  | ell           |  |
|            |                  |      |               | Referrals                      | >                                          |      |                   |               |  |
|            |                  |      |               | Waiting List                   | >                                          |      |                   |               |  |
|            |                  |      |               |                                |                                            |      |                   |               |  |

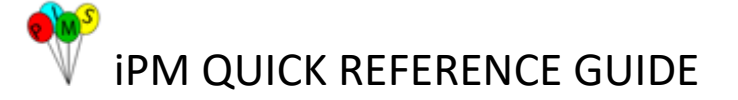

5. A Facility Select screen will appear, select the relevant facility and click okay

| Facility Select           |                       |
|---------------------------|-----------------------|
| Please select a facility. | ~v                    |
| Eacility: Prince of       | Wales Hospital (C208) |
|                           | ОК                    |

6. The patients 'Inpatient History' is now displayed. If the patient has multiple admissions, select the relevant admission event under the "Provider Spells" section

| ing Clinician Adn                                    | nitti<br>ergi<br>Deļete                       |  |  |  |  |  |  |
|------------------------------------------------------|-----------------------------------------------|--|--|--|--|--|--|
| Eme                                                  | Dejete                                        |  |  |  |  |  |  |
|                                                      | Dejete                                        |  |  |  |  |  |  |
|                                                      |                                               |  |  |  |  |  |  |
|                                                      |                                               |  |  |  |  |  |  |
|                                                      |                                               |  |  |  |  |  |  |
|                                                      | /                                             |  |  |  |  |  |  |
|                                                      | ∧ <u>N</u> ew                                 |  |  |  |  |  |  |
| SUS_01, Bed type 17                                  | <b>F</b> -0                                   |  |  |  |  |  |  |
| pe 33 - Coronary Car                                 | <u>E</u> ak                                   |  |  |  |  |  |  |
| P 17/07/2020, 01:01 Clinician transfer to Cardiology |                                               |  |  |  |  |  |  |
| Bed transfer to CARDIO_ADMIN, Bed type 46 - Medi     |                                               |  |  |  |  |  |  |
| N, Bed type 46 - Medi                                |                                               |  |  |  |  |  |  |
| N, Bed type 46 - Medi<br>ed type 46 - Medical,       |                                               |  |  |  |  |  |  |
| t,                                                   | SUS_01, Bed type 17<br>type 33 - Coronary Car |  |  |  |  |  |  |

- 7. Write down admission details regarding ward dates, time of movements (bed and ward transfers) for the admission in question.
- 8. Alternatively, you can screen print the page or use snipping tool to copy all details. To view all the details in the "Inpatient Event" section at the same time. Maximise the inpatient history box so it becomes full screen. Paste onto a word document

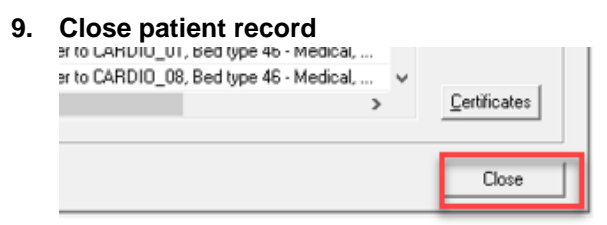

10. Open Ward View via icon on the menu bar

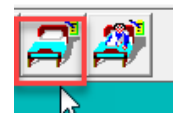

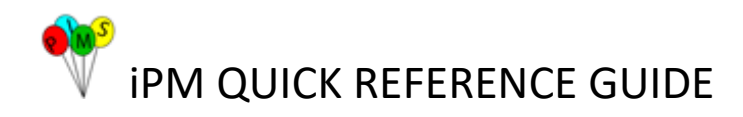

11. Opens all ward view in the facility that you are logged into in iPM.

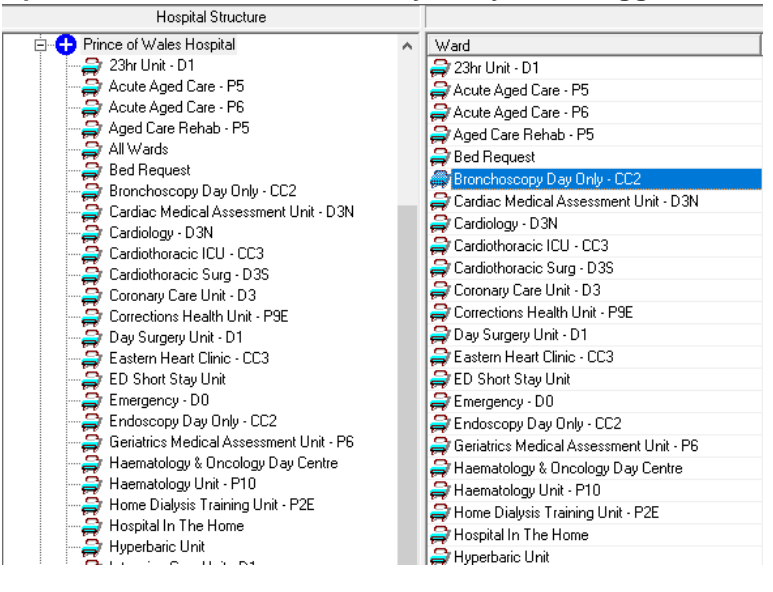

12. Click on the ward that is to be investigated for Contact Tracing – will open in iPM.

|                                                                                                    |            |        |                 |      |        |           |            | Ded saminary e | oronary care on the b | .5                |
|----------------------------------------------------------------------------------------------------|------------|--------|-----------------|------|--------|-----------|------------|----------------|-----------------------|-------------------|
| Occupancy Acuity / Condition   Ward Events   Ward Attendances   Patient Outlies   Bed Closures   Ward Suspensions   Bed View |            |        |                 |      |        |           |            |                |                       |                   |
| Name                                                                                                    | Patient ID | Bed ID | Bed Type        | Sex  | Age    | Clinician | Specialty  | Care Type      | Fin Class             | Hosp. Admission   |
| 🚔 Test, Mr Medicare                                                                                                    | 2365249    | CCU_05 | 33 - Coronary C | Male | 53 yea |           | Cardiology | Acute Care     | Unclassified          | 13/12/2018, 14:25 |
| 🚔 Sheets, Mr Front                                                                                                    | 10842635   | CCU_04 | 33 - Coronary C | Male | 30 yea |           | Cardiology | Acute Care     | Medicare 0/N          | 17/07/2019, 11:40 |
| 🚑 Rules, Mr Waitlist                                                                                                    | 10962628   | CCU_03 | 33 - Coronary C | Male | 40 yea |           | Cardiology | Acute Care     | Medicare D/O          | 29/10/2019, 08:49 |
|                                                                                                    |            |        |                 |      |        |           |            |                |                       |                   |

13. At the bottom of the ward view window. Change the date to the one that you want to investigate.

|   | <                                |                           |                  |                         |  |
|---|----------------------------------|---------------------------|------------------|-------------------------|--|
|   |                                  |                           |                  |                         |  |
|   | ⊙ Current ⊂ D/ <u>T</u> 'd ⊂ Aļl | Dat <u>e</u> : 20/07/2020 | <u> Patients</u> | $\bigcirc$ <u>B</u> eds |  |
| 2 | 020 is as follows:               |                           |                  |                         |  |

In this example – 17/07/2020. Since the date is in the past – it will display all admitted, transferred (into the ward and out of the ward) and discharged patients.

| <                     |                  |  |
|-----------------------|------------------|--|
| C Current C D/T'd 🔿 🏭 | Date: 17/07/2020 |  |

14. Click on 'Bed ID' to have beds in numerical order

| Bed ID      | Description            |
|-------------|------------------------|
| 🚚 CCU_01    | CCU Bed1               |
| 🚔 CCU_02    | CCU Bed 2              |
| 🚔 CCU_03    | CCU Bed 3              |
| 🚑 CCU_06    | CCU Bed 6              |
| 😂 CCU_08    | CCU Bed 8              |
| 🗳 CCU_09    | CCU Bed 9              |
| 🚑 CCU_ADMIN | CCU Administrative Bed |
| 🗳 CCU_10    | CCU Bed 10             |
| 🗳 CCU_11    | CCU Bed 11             |
| 🚑 CCU_12    | CCU Bed 12             |
| 🚑 CCU_04    | CCU Bed 4              |
| 🚔 CCU_05    | CCU Bed 5              |

- 11-3 DO

V iPM QUICK REFERENCE GUIDE

15. If following up on 2 or 4 bedded room or bed bay. Contact trace patients who were in same room for duration of interest.

(Please note: if patient has been discharged on date/time of interest, two patients may appear in same bedspace number. To ensure you have the correct patient included in contact tracing, carefully review the inpatient history and time of admission to ward as per steps 4-8)

Example: A person was transferred into bed CCU\_12 (ward admission 17/07/2020) has tested positive as been infectious since admission (hospital admission 16/07/2020).

| Bed summary - Coronary Care Unit - D3                                                                                        |            |        |                    |      |                    |           |                   |                   |  |  |  |
|----------------------------------------------------------------------------------------------------|------------|--------|--------------------|------|--------------------|-----------|-------------------|-------------------|--|--|--|
| Jocupancy Acuity / Condition   Ward Events   Ward Attendances   Patient Outlies   Bed Closures   Ward Suspensions   Bed View |            |        |                    |      |                    |           |                   |                   |  |  |  |
| Name                                                                                                    | Patient ID | Bed ID | Bed Type           | Sex  | Age                | Clinician | Ward Admission    | Hosp. Admission   |  |  |  |
| 🗳 Rules, Mr Waitlist                                                                                                    | 10962628   | CCU_09 | 33 - Coronary Care | Male | 40 years, 6 months |           | 16/07/2020, 12:23 | 29/10/2019, 08:49 |  |  |  |
| 🗳 Sheets, Mr Front                                                                                                    | 10842635   | CCU_10 | 33 - Coronary Care | Male | 30 years, 6 months |           | 16/07/2020, 12:25 | 17/07/2019, 11:40 |  |  |  |
| 🚑 Test, Mr Medicare 👘                                                                                                    | 2365249    | CCU_11 | 33 - Coronary Care | Male | 53 years, 8 months |           | 16/07/2020, 12:26 | 13/12/2018, 14:25 |  |  |  |
| 💐 Patient, Mr Contact                                                                                                    | 11138119   | CCU_12 | 33 - Coronary Care | Male | 30 years, 6 months |           | 17/07/2020, 01:00 | 16/07/2020, 10:59 |  |  |  |

16. Confirmation of time that patients were in same room by clicking on inpatient history details for each patient in the same room on the given dates and times of interest.

This example: patients in beds CCU\_09 to CCU\_11 need to be followed up in this instance.

| Occupancy Acuity / Condition Ward Events Ward Attendances Patient Outlies Bed Closures Ward Suspe |            |        |                    |      |                    |  |  |  |  |  |
|---------------------------------------------------------------------------------------------------|------------|--------|--------------------|------|--------------------|--|--|--|--|--|
| Name                                                                                              | Patient ID | Bed ID | Bed Type           | Sex  | Age                |  |  |  |  |  |
| 🗳 Rules, Mr Waitlist                                                                              | 10962628   | CCU_09 | 33 - Coronary Care | Male | 40 years, 6 months |  |  |  |  |  |
| 🗳 Sheets, Mr Front                                                                                | 10842635   | CCU_10 | 33 - Coronary Care | Male | 30 years, 6 months |  |  |  |  |  |
| 🎒 Test, Mr Medicare                                                                               | 2365249    | CCU_11 | 33 - Coronary Care | Male | 53 years, 8 months |  |  |  |  |  |